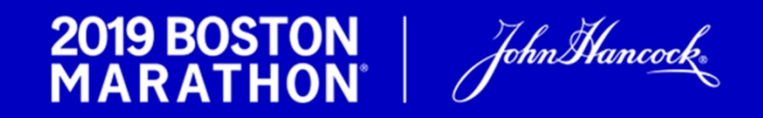

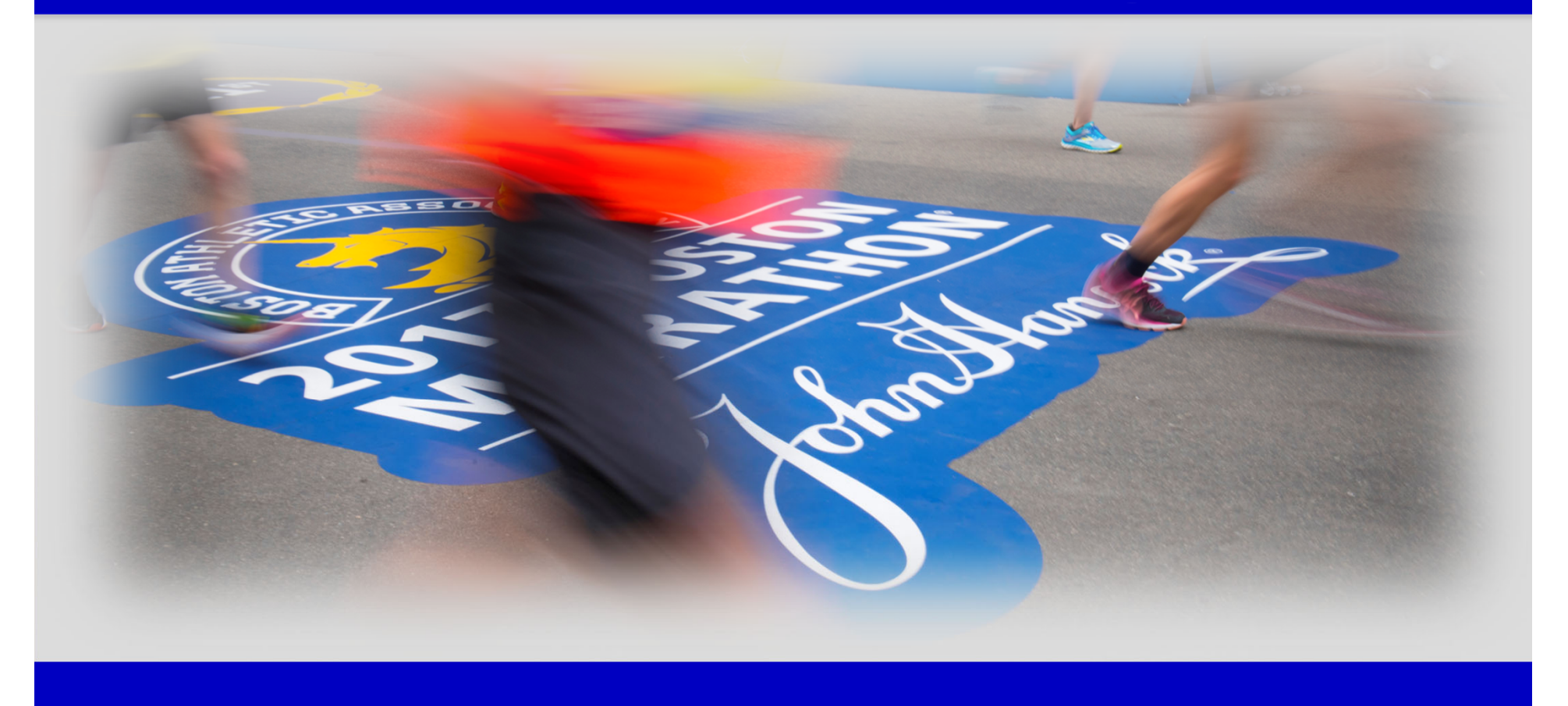

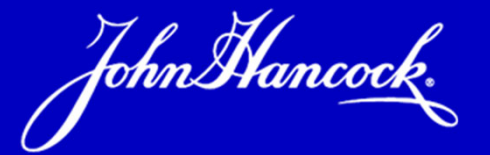

# **Ashley Wheeler**

Senior Program Manager John Hancock 197 Clarendon Street, C-5 Boston, MA 02116

# Agenda

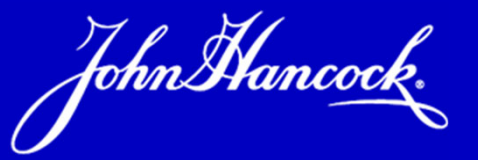

- Welcome, Agenda, Program Reminders, Branding: Ashley Wheeler, JH
- Sponsorship, Theme, Social Activation: Eleanor Malloy, JH
- Registration: Chris Minerd, Boston Athletic Association
- Q&A: Open forum

# #GivingTuesday \$1,010,779 Raised

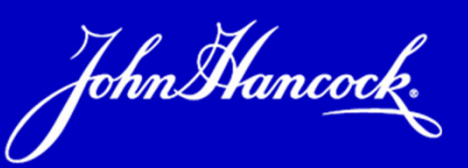

| Т                                   | op 10 Fundraisers  |              |         |
|-------------------------------------|--------------------|--------------|---------|
| Team                                | Runner             | Total Raised | Prize   |
| Youth Advocacy Foundation Inc       | Elizabeth Levitan  | \$31,745.00  | \$2,620 |
| Boston Medical Center               | Lukas Gaffney      | \$17,199.00  | \$1,000 |
| DOUG FLUTIE JR FOUNDATION           | Joseph Chirichella | \$15,780.00  | \$1,000 |
| Massachusetts Eye and Ear Infirmary | Ashley Conti Smith | \$12,746.00  | \$1,000 |
| Project Hope                        | Brett Gordon       | \$10,100.00  | \$1,000 |
| American Red Cross                  | Kal Pathuri        | \$10,000.00  | \$1,000 |
| ONE MISSION INC                     | Steven Black       | \$9,510.00   | \$1,000 |
| BOSTON CELTICS FOUNDATION           | Dawne Sweeney      | \$9,400.00   | \$1,000 |
| TITLE IX GIRLS RUNNING CLUB         | Jim Kasinger       | \$8,200.00   | \$1,000 |
| MetroWest YMCA                      | Shane Nassar       | \$8,000.00   | \$1,000 |
| Sv                                  | veepstakes Winners |              |         |
| MR8                                 | Matthew Dennehy    | \$1,020.00   | \$500   |
| BOSTON CELTICS FOUNDATION           | Arianna Noggle     | \$7,190.00   | \$500   |
| Alzheimer's Association MA/NH       | Paul Joseph        | \$4,372.00   | \$500   |
| Tufts Medical Center                | Alexandra Albrecht | \$1,900.00   | \$500   |
| MR8                                 | Matthew Dennehy    | \$1,020.00   | \$500   |

# #GI**≫ING** TUESDAY

| 2016 | \$934,285   | 7719 Donations |
|------|-------------|----------------|
| 2017 | \$1.23M     | 9674 Donations |
| 2018 | \$1,010,779 | 7702 Donations |

## **Important Dates & Deadlines**

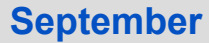

9/17/2018 9/26/2018 \***Deadline Partner Agreements** CrowdRise Webinar 12pm – 1pm

#### October

10/4/2018CrowdRise Webinar 12pm – 1pm10/10/2018CrowdRise Webinar 12pm – 1pm

#### November

11/1/2018 \*Deadline to activate CrowdRise page

#### **December**

TBA 12/17/2018 Onsite Meeting #2: Registration Registration opens

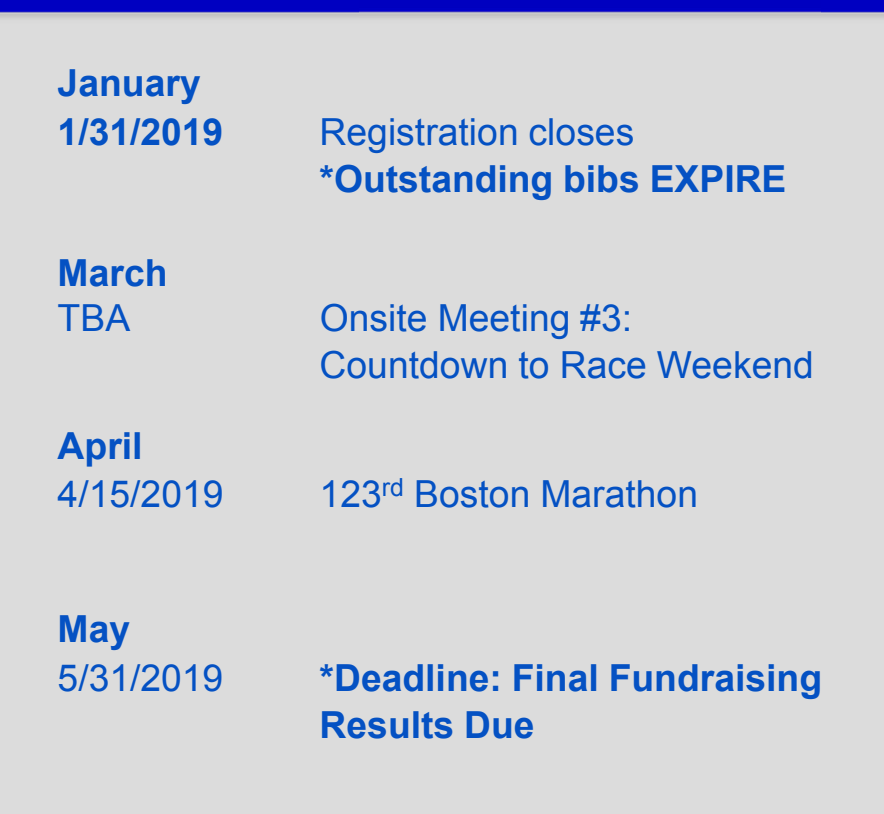

## **Program Overview**

John Hancock.

#### Phase 1 – Next Steps

Submit Non-Profit Partner Agreement online – due today

Assign a Coordinator for your team – "Team Manager"

Set up Team Page on CrowdRise – Webinar on 10/25 @ 12pm (\*Note: this is a program requirement)

Create a runner application – Samples on the Resource Hub

Promote the opportunity and recruit runners

Phase 2: November – January

Review Applications, select runners, create a waitlist

Get Runner Pages set up on CrowdRise (\*Note: this is a program requirement)

Plan calendar of events: team meetings, fundraising events, long runs

Provide training and fundraising support for your team

Phase 3: February – April

Advertise your team

Tell your organization's story

Provide training and fundraising support for your team

Plan Race Weekend events and/or activities, collect emergency contact information, preparedness plan

## **Resource Hub & Facebook**

John Hancock.

#### www.johnhancock.com/non-profit-program.html

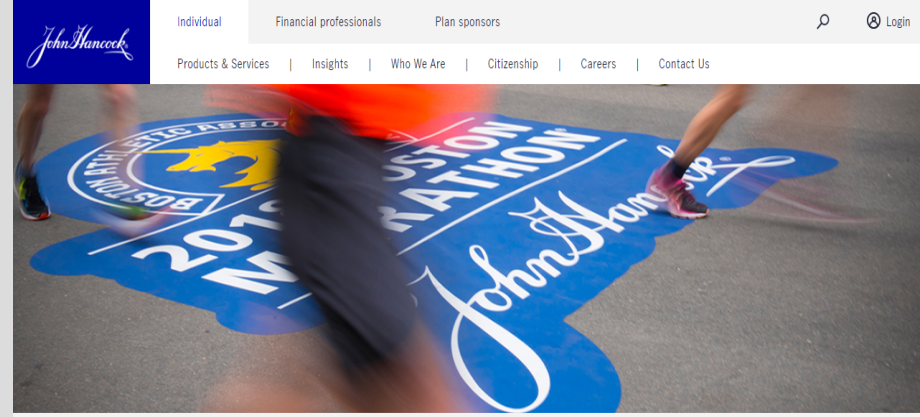

Home > Non-Profit Program

Welcome to the 2019 John Hancock Marathon Non-Profit Program Resource Hub!

John Hancock's Marathon Non-Profit Program provides helpful information for your organization to successfully build a team of runners and support their fundrasing efforts. We encourage you to visit the site regularly as information will be added and updated through the season.

#### JH Marathon Non-Profit Program – Team Coordinators

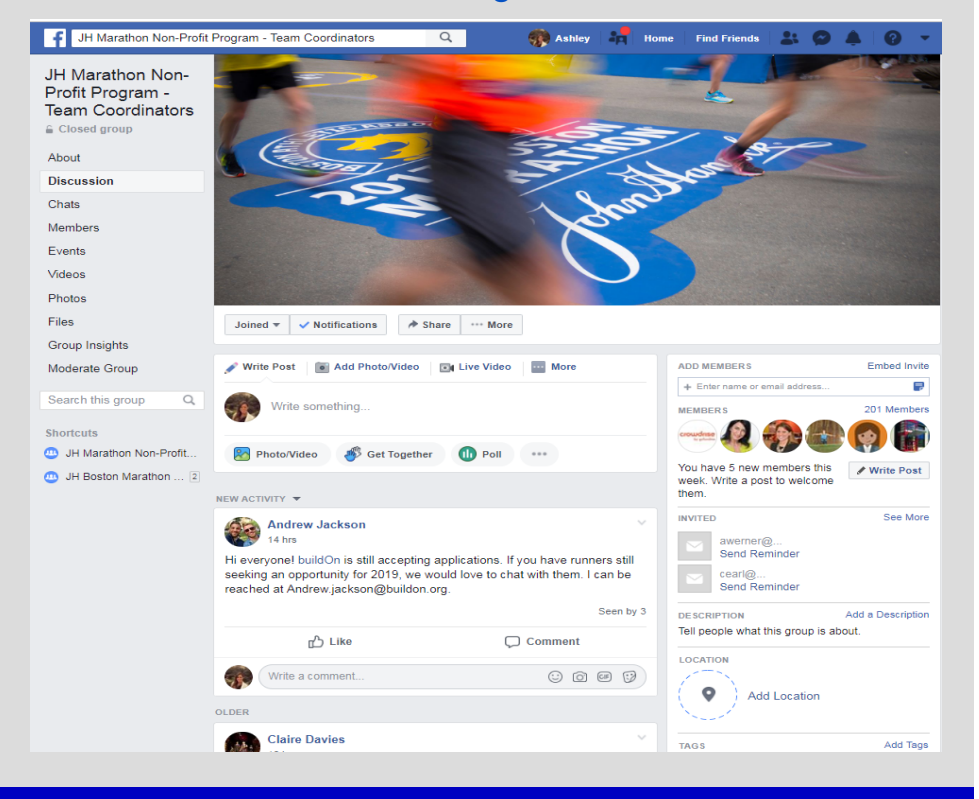

# **Fundraising Promotions**

John Hancock.

| Date                          | Prize                                                                          | Method of Entry                                                                                              |
|-------------------------------|--------------------------------------------------------------------------------|----------------------------------------------------------------------------------------------------|
| September 17 –<br>October 15  | \$500 donation to runner page                                                  | Get 10 donations and get entered to win                                                                      |
| November 27<br>Giving Tuesday | Top fundraiser gets a \$2,620 donation, following top 9 get a \$1,000 donation | Raise as much as possible online in 24 hours on Giving Tuesday                                               |
| November 27<br>Giving Tuesday | Four \$500 donations                                                           | Raise at least \$1000.00 online on Giving Tuesday<br>and get entered to win (Does not include the top<br>10) |
| January 28 – February<br>11   | One \$250 donation to runner page                                              | Raise at least \$250 for a chance to get a \$250 donation                                                    |
| February 25 – March 11        | Two Night Stay @ Copley during Marathon weekend                                | Raise at least \$500 for a chance to win                                                                     |
| March 18 – April 1            | \$500 donation                                                                 | Get the most donations to win                                                                                |
| April 1 – April 8             | 2 pairs of tickets to the Finish Line grand stand                              | Get at least 10 donations and get entered to win                                                             |
| Campaign Launch –<br>March 31 | Top 20 Non-Profit Program Fundraisers invited to Red Sox Game with Legends     | Top 20 Fundraisers – online donations only                                                                   |

## Registration

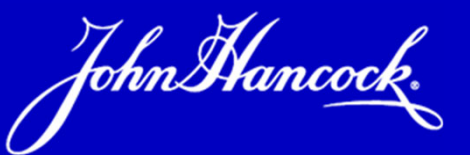

Registration is electronic through the BAA registration portal

Registration Timeline: December 17<sup>th</sup> – January 31<sup>st</sup>

Registration fee: \$365 paid at time of registration

Waiver codes will expire on January 31<sup>st</sup> if they have not been used

Any outstanding waivers will be forfeited and redistributed at that time

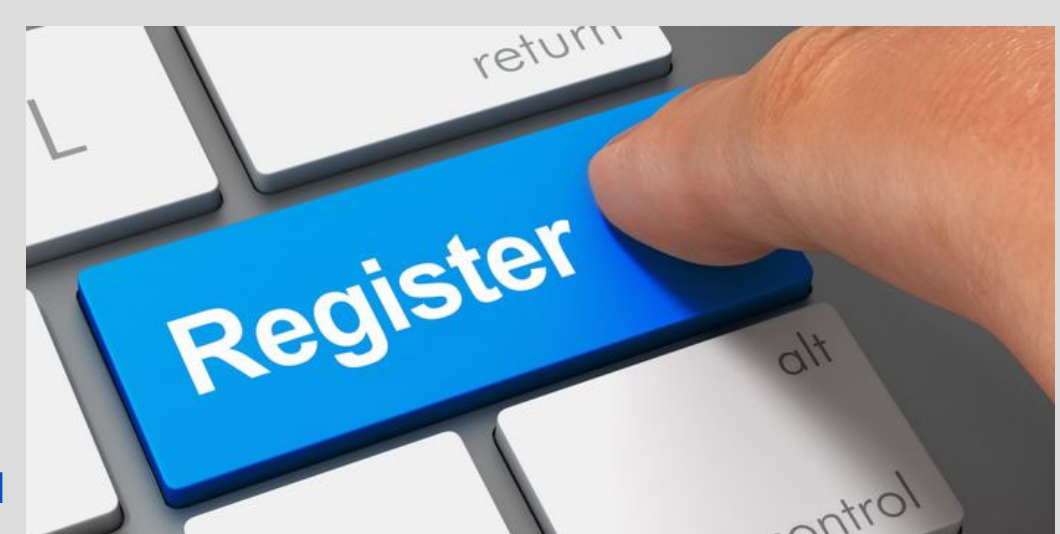

# **Additional Runners**

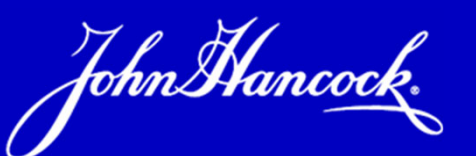

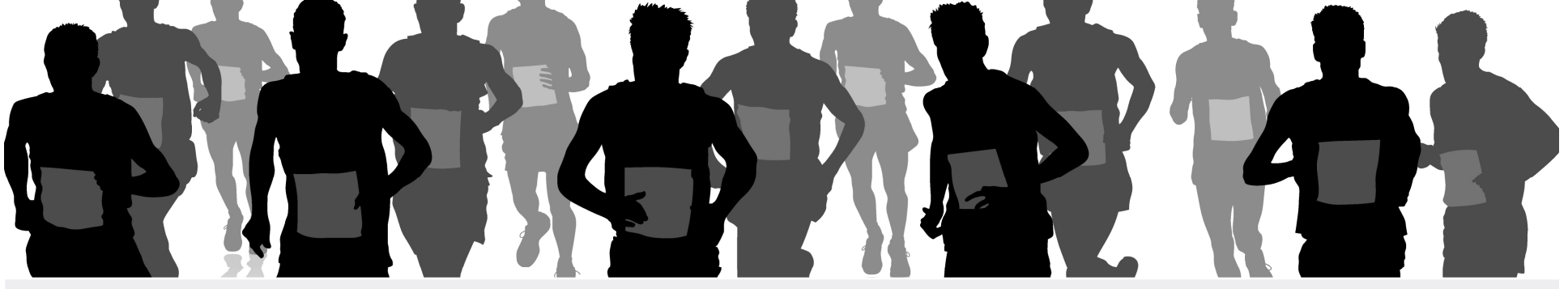

You may add qualified runners, or runners who have obtained an entry/bib through other sources to your team.

Fundraising commitments are discretionary for any additional team members who are not running on a John Hancock issued invitational entry/bib

Industry standard suggests setting \$2000 - \$2500 fundraising minimum for these additional runners.

Please notify John Hancock of any additional runners on your team and the source of the entries.

# **Communicating about the Program**

Advertise and promote the opportunity: website, email blasts, social media platforms, newsletters, email signatures, etc

#### Communicating about the program

[Organization name] is proud to be an official Partner of John Hancock in the Marathon Non-Profit Program. The Non-Profit Program provides over 1000 Boston Marathon® bibs to select non-profit organizations throughout the community. The John Hancock Marathon Non-Profit Program provides organizations with a significant fundraising opportunity.

#### Linking to the Program Web Page

All links should be directed to the John Hancock Marathon Non-Profit Program web page: https://www.johnhancock.com/citizenship/boston-marathon.html

#### **Art Files**

The John Hancock logo can appear in black or white reverse only. White reverse must appear on black background download art file from the Resource Hub. Information on sizing requirements are in the Logo Usage Guidelines

All materials referring in any way to John Hancock and/or your Marathon Team must be reviewed, approved and signed off by Ashley Wheeler (<u>Ashley\_Wheeler@jhancock.com</u>)

# Logo Usage Guidelines Correct Usage for Apparel

#### OPTION 1: Stacked Logos

Your Non-Profit Logo and the John Hancock Logo are centered and vertically stacked on the front of the apparel. The John Hancock logo should appear no smaller than 50% of the size of the Non Profit logo.

#### OPTION 2: Front and Sleeve Logos

Your Non-Profit Logo is placed on the front of the tee. The John Hancock Logo is centered on the lower portion of the left sleeve, 5" wide.

# Partner Logo Sizes Relative to the John Hancock Logo

Your Non-Profit Logo should be the most prominent. The John Hancock Logo should be secondary in size *(no smaller than 50% of your Logo)*. All other supporting partner logos should be no larger than 50% in size

of the John Hancock Logo, and always appear below the John Hancock Logo.

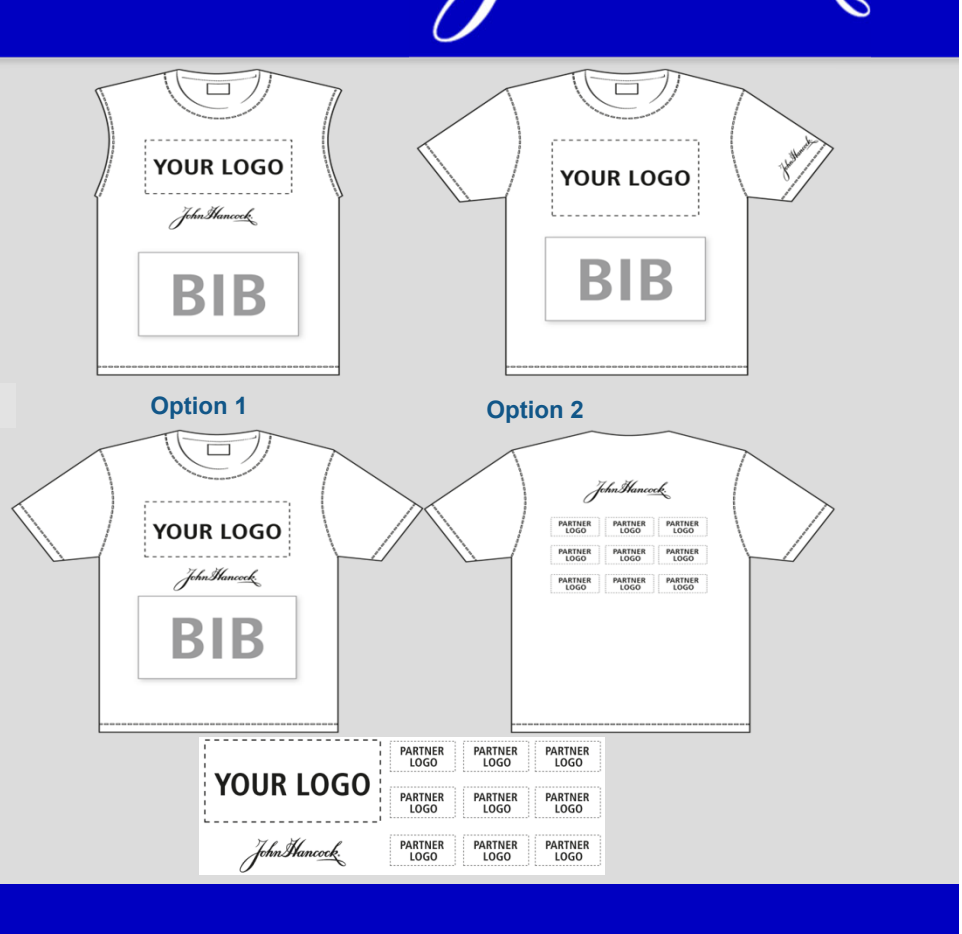

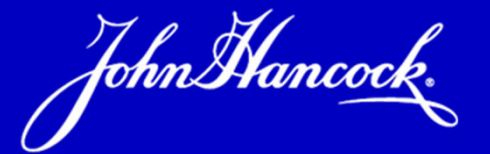

# **Eleanor Malloy**

Director, Sponsorship Marketing John Hancock

## **Theme & Activation**

John Hancock.

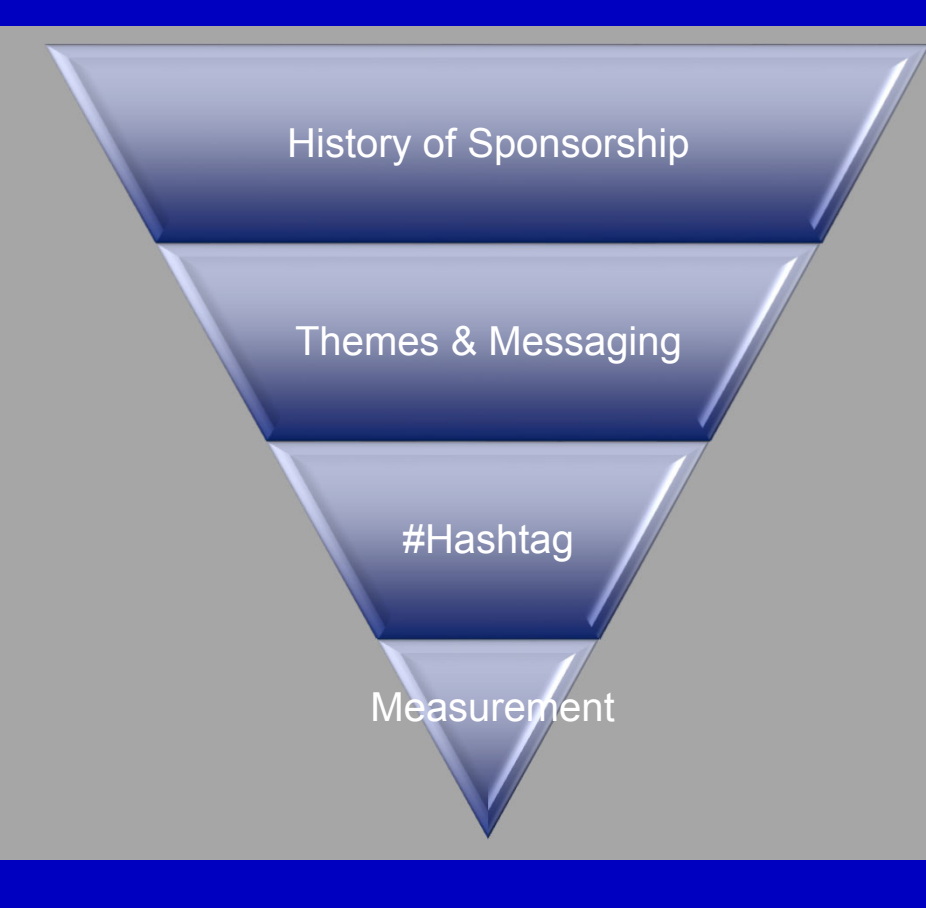

# When posting on social please consider using #johnhancock and mention @johnhancockusa

#### For Example....

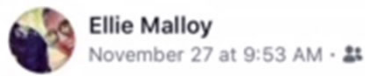

.

...

Happy Giving Tuesday! I will not be personally asking you for money this year as I ran for six minutes on Sunday and almost needed an inhaler but I DO know some awesome people who are running the 2019 Boston Marathon who could use your charitable funds if you are so inclined! Throw some love at my cousin **Andrea Spidle Hennigan** who is running in memory of my amazing Uncle Bobby or maybe at **Natasha Lam O'Rourke** or **Chris Dunn** who are running through our **John Hancock** Employee Program for the FIRST TIME this year.

Running a marathon hurts. It takes over your whole life. But crossing the finish line - and if I may say so, landing in my arms - is totally worth it. Please help my friends have an awesome Giving Tuesday!

# **Be Part of the Experience**

- Follow John Hancock
  - Facebook: <u>www.facebook.com/johnhancock</u>
  - Twitter: @JohnHancockUSA
  - Instagram: @JohnHancockUSA
- Join the JH Marathon Non-Profit Program Team Coordinator closed group on Facebook
- Share your story with us and be featured on our blog and social channels
- Tweet about this awesome orientation and mention
   @johnhancockusa

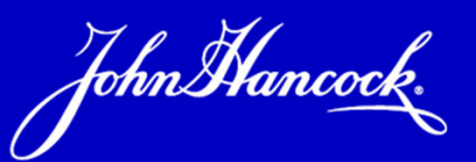

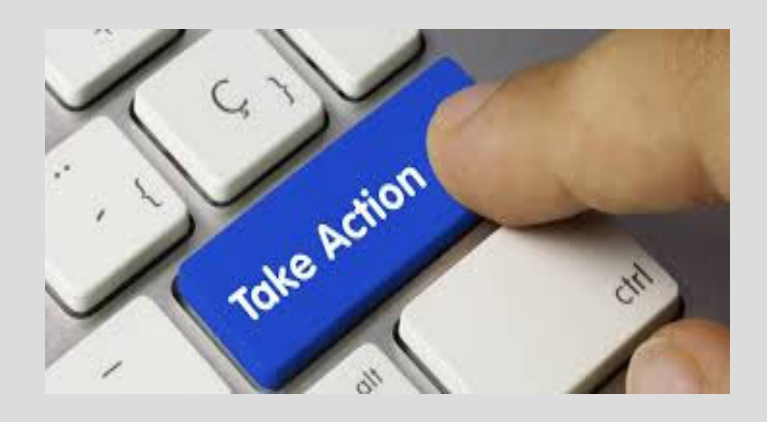

Interact with us on social: Facebook: <u>www.facebook.com/johnhancock</u> Twitter: @JohnHancockUSA Instagram: @JohnHancockUSA #JohnHancock

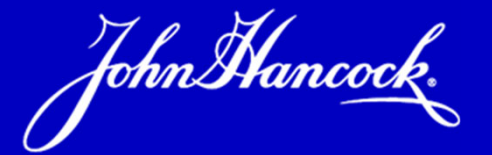

# **Chris Minerd**

Salesforce Administrator Boston Athletic Association

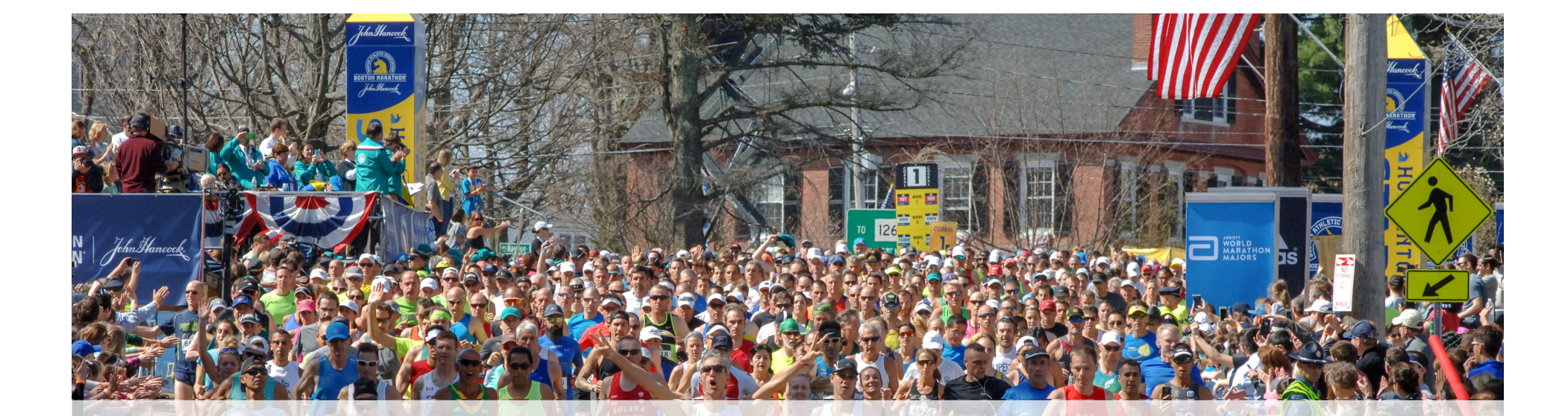

# 2019 BOSTON MARATHON REGISTRATION PORTAL

#### **OVERVIEW**

- Activating Your Salesforce License
- Home Page and Your Invitational Waiver Dashboard
- Assigning Invitational Waivers
- Exporting Your Roster
- Participant Experience

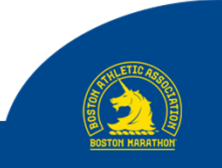

# ACTIVATING YOUR SALESFORCE LICENSE

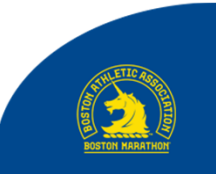

#### **ACTIVATING YOUR LICENSE**

If your organization is a new member of the John Hancock Non-Profit Program or if you are a new coordinator for your organization's team, you will receive an email on December 17th with:

- A link for you to create a Salesforce License
- This email should come from Salesforce
- You will be prompted to create a new password
- For future logins to the portal go directly to: bostonathleticassociation.force.com

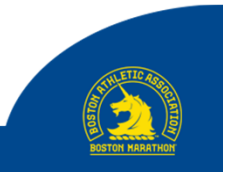

#### **EMAIL WITH INSTRUCTIONS TO SETUP SALESFORCE LICENSE**

Hi Desiree,

Welcome to the B.A.A. Community! To get started, click <u>here</u> to set up your password.

Username: <a href="mailto:sponsorlogin@baa.org">sponsorlogin@baa.org</a>

Thanks, Boston Athletic Association

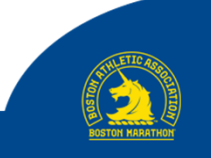

#### **ACTIVATING YOUR LICENSE**

If your organization is a returning member of the John Hancock Non-Profit Program and you are a returning coordinator for your organization's team, go directly to bostonathleticassociation.force.com on December 17<sup>th</sup> and log-in with your email and password. Your password can be reset on this page as well.

If your organization is a returning member of the John Hancock Non-Profit Program and the coordinator for your organization's team has changed since September 2018, please contact Nicole Juri at <u>njuri@baa.org</u>.

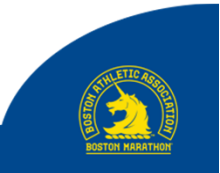

### **LOG-IN SCREEN**

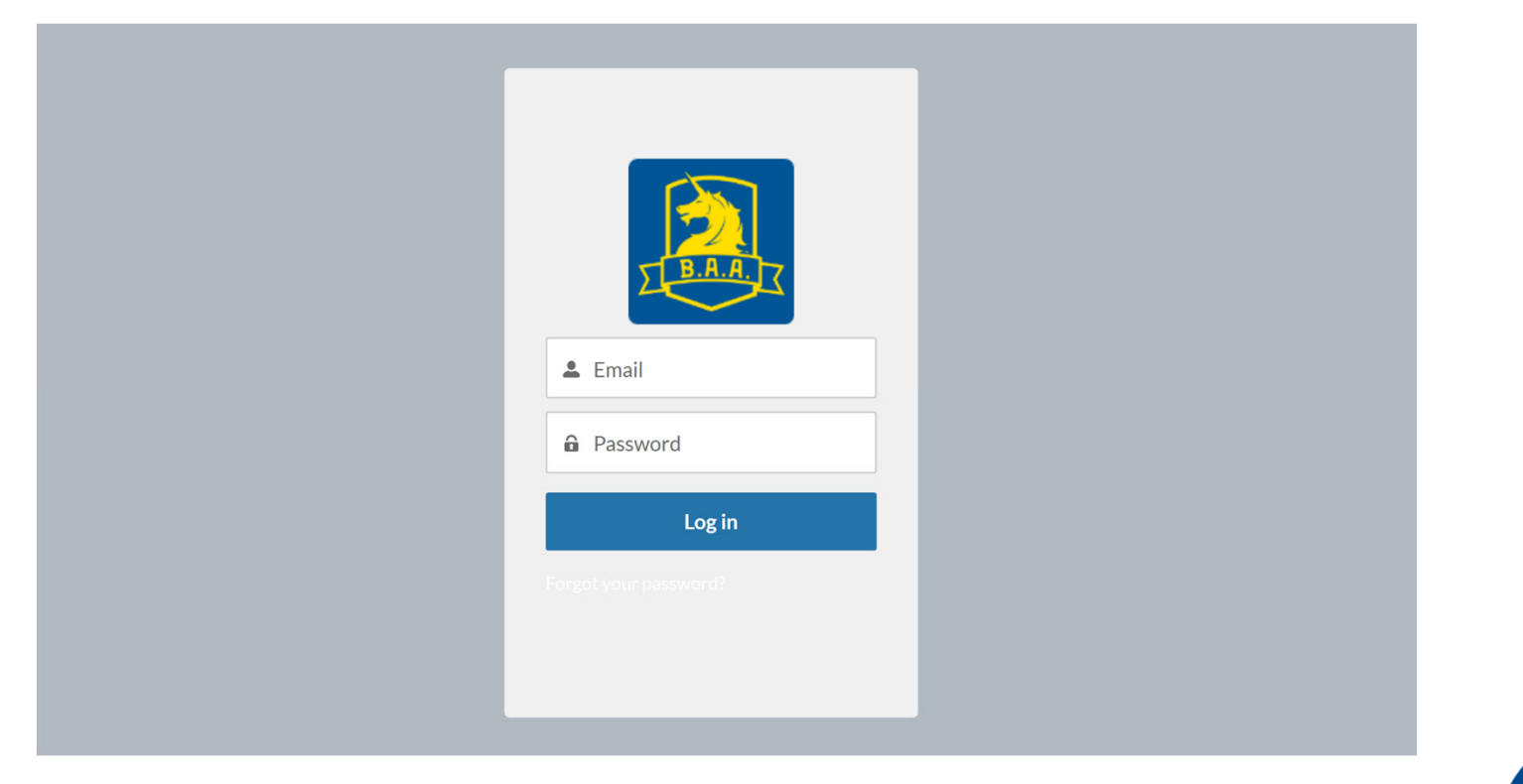

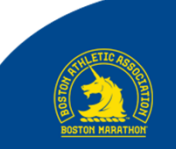

# HOME PAGE AND YOUR INVITATIONAL WAIVER DASHBOARD

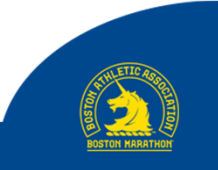

#### **HOME PAGE**

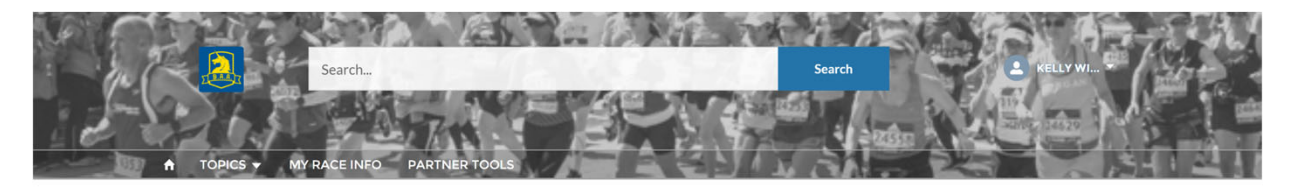

#### WELCOME TO THE B.A.A. COMMUNITY!

If you have any questions, please contact Nicole Juri, B.A.A. Manager of Charity & Community Partnerships, at njuri@baa.org.

| DASHBOARD<br>Coordinator<br>As of Nov 29, 2017 | r Dashboard<br>7 6:23 PM-Viewing as Kelly Wicks |              | Refresh               |
|------------------------------------------------|-------------------------------------------------|--------------|-----------------------|
| Team Roster                                    | ×                                               | Waiver Usage | 55                    |
| Record Count                                   | Status                                          | Record Count | Status Read Sent Unas |
| View Report                                    |                                                 | View Report  |                       |

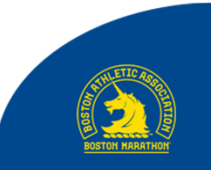

#### MONITORING INVITATIONAL WAIVER USAGE

- Dashboard on your home screen shows Team Roster and Invitational Entry usage
- You can export any report into an Excel file

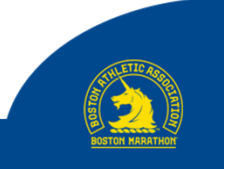

#### **IMPORTANT NOTES**

- The Dashboard is Read Only:
  - Participant info
  - Status of application
- Be sure to click on the Refresh button, on the Dashboard on your Home Page, to get up-to-date information (Dashboard does not refresh automatically)

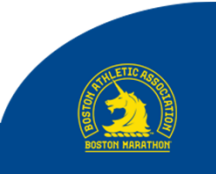

# ASSIGNING INVITATIONAL ENTRIES

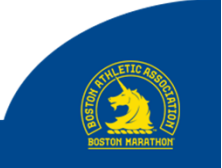

### **ASSIGN YOUR INVITATIONAL ENTRIES**

From the Home Page, click on the MANAGE MY WAIVERS tab.

You will be taken to the following page:

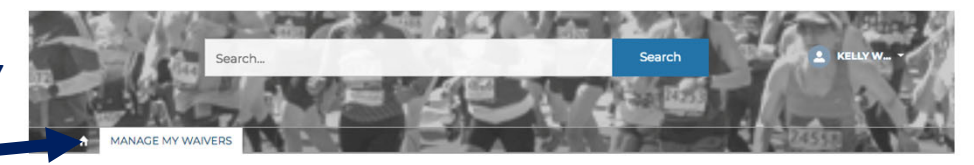

Coordinators for charity partners may access and manage their waivers and team roster information below.

#### MANAGE WAIVERS ROSTER ADDITIONS RACE DAY

#### Step 1 - Enter recipient information for your invitational entries

- · Work on one entry at a time in the list further below click the 'Save' button for that entry before you move to the next entry.
- $\cdot$  To prevent waiver information from being sent to a recipient, check the 'Hold' checkbox.
- · You may modify any recipient who has not yet submitted his/her entry and check 'Re-Send'.
- Follow instructions in Step 2 to send waiver information.

#### Step 2 - Send waiver and registration information via email:

- $\cdot$  The 'Send Waivers' utility below will send waiver information to:
  - All recipients with the Status = 'Ready to Send'
  - · All recipients that have 'Re-Send' checked.
  - · Note that any recipients with 'Hold' checked will NOT be sent waiver information until unchecked.

|                               | N |
|-------------------------------|---|
| Send Waivers                  |   |
| To send Waivers, click 'Next' |   |
|                               |   |
|                               |   |
|                               | N |

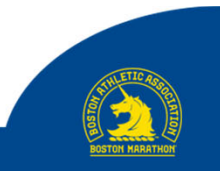

#### ENTER AND SAVE YOUR PARTICIPANT INFORMATION

- Scroll to the bottom of this list
- You will see a list of all invitational entries for your team
- Double-click on each field and enter:
  - First Name
  - Last Name
  - Email
  - Date of Birth
- Click on **Save** after you enter each name

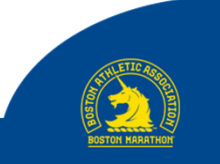

#### ENTER AND SAVE YOUR PARTICIPANT INFORMATION

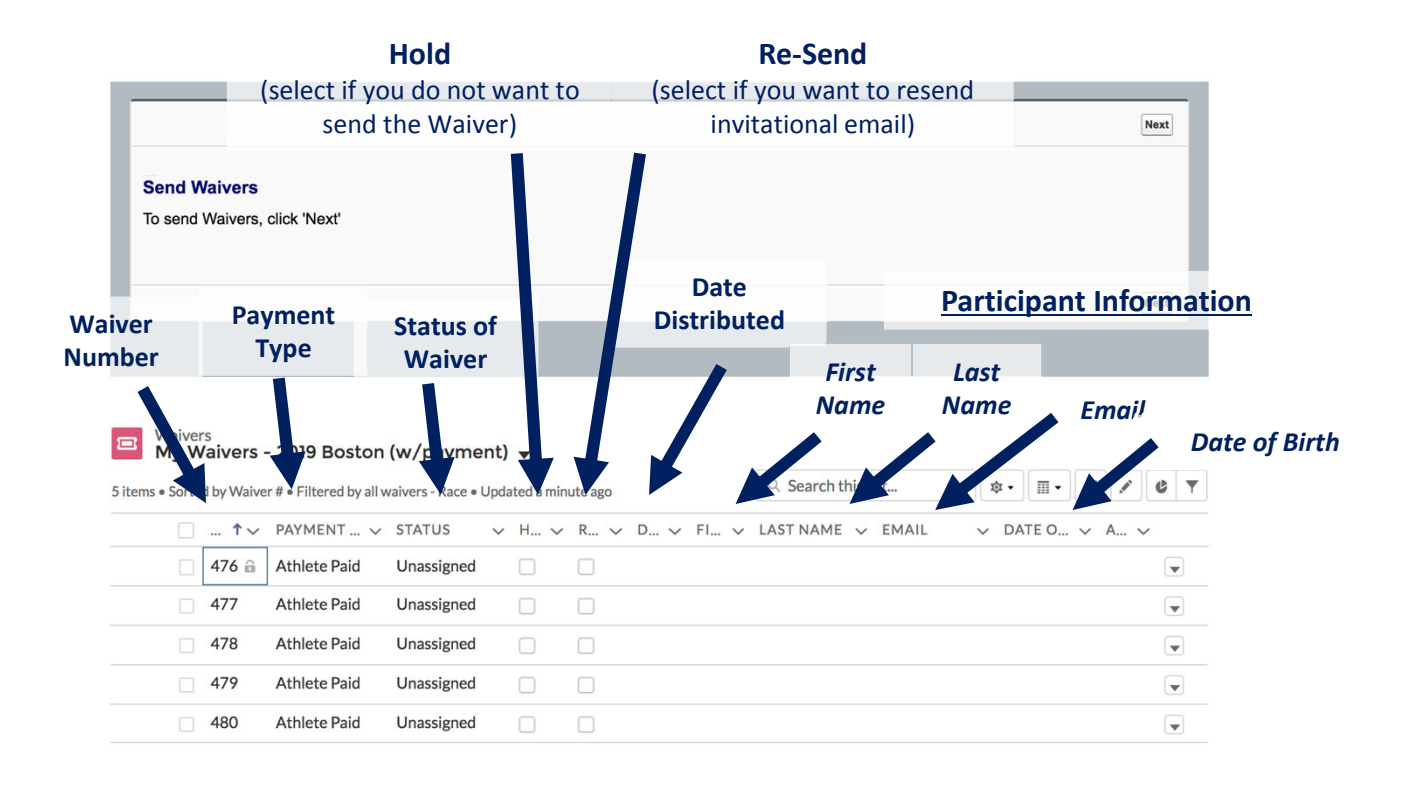

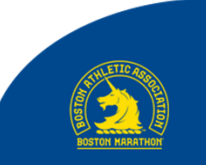

#### **IMPORTANT NOTES**

- Once you have filled the fields with the participant's information, be sure to click the Save button
- You can go back into your account and edit participant information at any time <u>before they register</u>
- To edit, delete the fields that are no longer correct and enter the new information or leave all the fields blank, then Save
- You do not need to add all of your participants at once

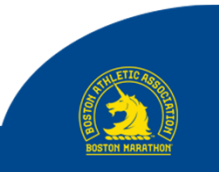

#### SEND INVITATIONAL EMAILS

Follow the prompts in the **Send Waivers** box to email your invitational entries

These will be sent to each participant whose status is:

- **Ready to Send** you have assigned an entry to a participant but have not yet emailed the entry
- **Re-Send** you have manually checked the **Re-Send** checkbox next to the participant's name

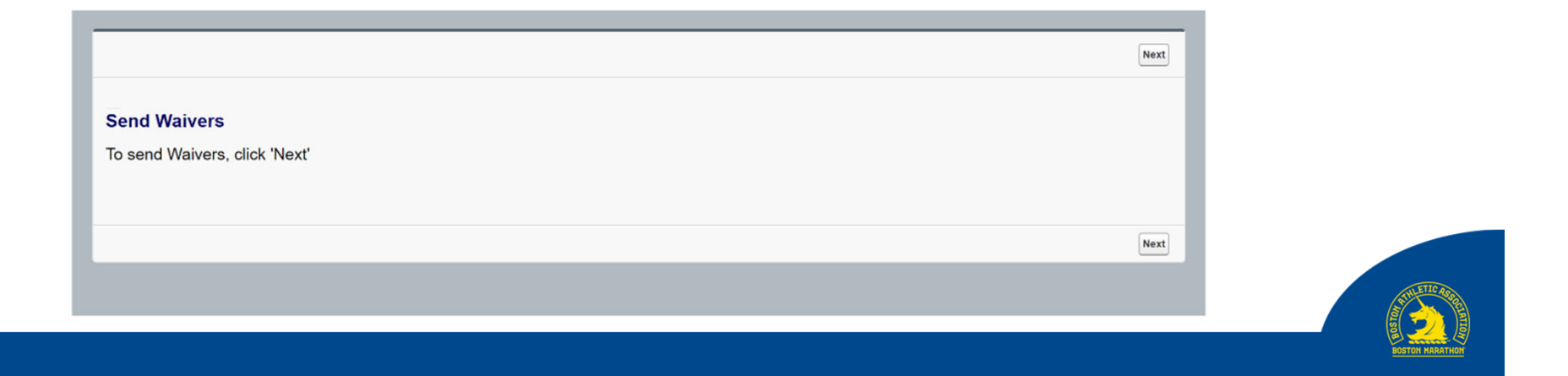

#### **ADDITIONAL FEATURES**

#### Once the initial emails have been sent:

- Data for those team members <u>CAN be updated as long as the participant has not</u> registered
- You can continue to add participants and send emails
- You can resend the emails to your team members by clicking **<u>RENOTIFY</u>**

#### Once the participant has registered:

• The data fields will no longer be editable

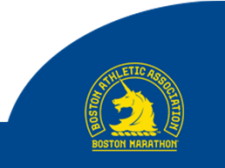

### YOU CAN MONITOR THE STATUS OF YOUR INVITATIONAL ENTRIES

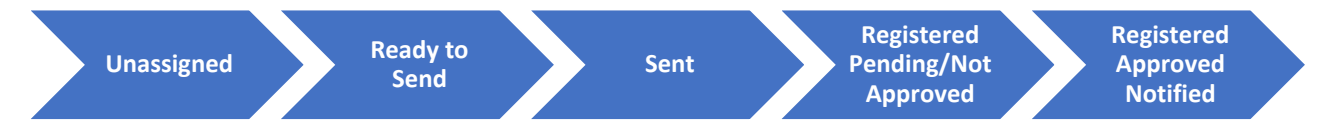

- Unassigned Waiver has not been assigned to a participant
- **Ready to Send** Waiver has been assigned, but not yet sent to the participant
- Sent Registration email has been sent to the participant
- **Registered Pending/Not Approved** Participant has completed their event registration; Registration is in queue to be reviewed and processed by the B.A.A.
- Registered Pending/Payment Required Registration has been approved, but not processed due to a credit card issue
- Registered Approved Notified Participant's registration has been approved and processed; Participant has
  received an acceptance email
- **Rejected** Participant's registration has been rejected by you or the B.A.A.
- Hold Waiver on hold; Registration email will not be sent
- Void Waiver voided; Waivers can only be voided by the B.A.A.

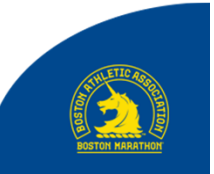

# EXPORTING YOUR ROSTER

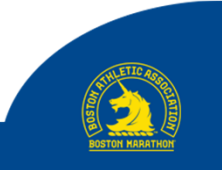

### YOU CAN EXPORT YOUR ROSTER AT ANY TIME

- Go to the **Home** page
- Click on the **My Team Roster** report
- Click on the **Export** button

| 018 Bos              | ston Ma                                         |                                              |                                                                                                    |                                                                                                    |                                                                                                    |                                                                                                    |                                                                                                    |                                                                                                    |                                                                                                    |
|----------------------|-------------------------------------------------|----------------------------------------------|----------------------------------------------------------------------------------------------------|----------------------------------------------------------------------------------------------------|----------------------------------------------------------------------------------------------------|----------------------------------------------------------------------------------------------------|----------------------------------------------------------------------------------------------------|----------------------------------------------------------------------------------------------------|----------------------------------------------------------------------------------------------------|
| cords                |                                                 |                                              |                                                                                                    |                                                                                                    |                                                                                                    |                                                                                                    |                                                                                                    |                                                                                                    |                                                                                                    |
| STATUS 🛧             | WAIVER                                          | BIB<br>NUMBER                                | LAST<br>NAME                                                                                                    | FIRST<br>NAME                                                                                                    | GENDER                                                                                                    | BIRTHDATE                                                                                                    | AGE ON<br>RACE<br>DAY                                                                                                    | MAILING<br>CITY                                                                                                    | MAILING<br>STATE/PROVIDENCE                                                                                                    |
| Approved<br>Notified |                                                 | -                                            | Smith                                                                                                    | Patrice                                                                                                    | Female                                                                                                    | 4/30/1962                                                                                                    | 55                                                                                                    | Wooster                                                                                                    | Ohio                                                                                                    |
| (2 records)          | -                                               |                                              | Armstrong                                                                                                    | John                                                                                                    | Male                                                                                                    | 1/29/1955                                                                                                    | 63                                                                                                    | Greenville                                                                                                    | South Carolina                                                                                                    |
| TAL<br>S)            |                                                 |                                              |                                                                                                    |                                                                                                    |                                                                                                    |                                                                                                    |                                                                                                    |                                                                                                    |                                                                                                    |
|                      | STATUS ↑<br>Approved<br>Notified<br>(2 records) | STATUS  WAIVER Approved Notified (2 records) | Status     WAIVER     BIB<br>NUMBER       Approved<br>Notified<br>(2 records)     -     -       TAL<br>S)     -     - | Status     WAIVER     BIB<br>NUMBER     LAST<br>NAME       Approved<br>Notified<br>(2 records)     -     Smith       TAL<br>S)     I     -     Armstrong | Status     Walver     BIB<br>NUMBER     LAST<br>NAME     FIRST<br>NAME       Approved<br>Notified<br>(2 records)     -     Smith     Patrice       IAL<br>S)     I     -     Armstrong     John | Status     WAIVER     BIB<br>NUMBER     LAST<br>NAME     FIRST<br>NAME     GENDER       Approved<br>Notified<br>(2 records)     -     Smith     Patrice     Female       TAL<br>S)     -     Armstrong     John     Male | Status to Marathon Team Roster         Status to Maive Marathon Team Roster         Status to Maive Maive Mai | Status to Marathon Team Roster         Status to Main and the matrix of the matrix of | Status to Marathon Team Roster         Status to Maive Marathon Team Roster         Status to Maive Maive Mai |

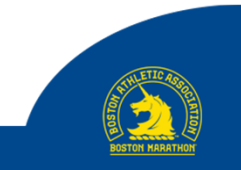

### **ROSTER EXPORT**

- An Excel file will be created and available to download
- IMPORTANT IN ORDER TO OPEN AND SAVE YOUR EXPORT:
  - You may receive a message that reads, "The file format and extension of [file] don't match." Click the YES button. It is OK to open the file.
  - The report may open in **PROTECTED VIEW**. **Click the ENABLE EDITING button**. It is OK to open and edit the file.
  - To save, click **File**, then **Save As.** Choose a location to save your file.
  - In the Save As Type section, change from Web Page to Excel Workbook.

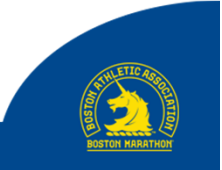

### **ROSTER EXPORT**

| I Save As                                                                                                    |                                         |                                 |          |             |                      |                                 |             | × |
|----------------------------------------------------------------------------------------------------|-----------------------------------------|---------------------------------|----------|-------------|----------------------|---------------------------------|-------------|---|
| ← → · · ↑ 🚡 > This PC > Lo                                                                                                    | ocal Disk (C:) > Users > cminerd        | BAA > Desktop                   |          |             | ٽ ~                  | Search Desktop                  |             | P |
| Organize • New folder                                                                                                    |                                         |                                 |          |             |                      |                                 | <b>N</b> •  | ? |
| ← OneDrive<br>⇒ This PC<br>⇒ Desktop<br>⊵ Documents<br>⇒ Downloads<br>⇒ Music<br>⇒ Pictures<br>∎ Videos<br>ᢏ S Local Disk (C:) | il Log Files GO-Live 2018BM<br>9-11     | Success and Error To<br>To Sort | o Delete | TO SORT     | minerd -<br>Shortcut | Company Share<br>(S) - Shortcut |             |   |
| IT Kits (K:)     Company Share     cminerd Share (L     Network     File name:                                                 |                                         |                                 |          |             |                      |                                 |             | ~ |
| Save as type: Web Page                                                                                                    |                                         |                                 |          |             |                      |                                 |             | ~ |
| Authors: Chris Minerd                                                                                                    | Tags: 7                                 | Add a tag                       | Title:   | Add a title |                      | Subject: Specify                | the subject | , |
| Save:  Entire W Selection Put                                                                                                  | forkbook Page titl<br>n: Sheet<br>blish | e:<br>Change Title              |          | Save Thumb  | onail                |                                 |             |   |
| ▲ Hide Folders                                                                                                    |                                         |                                 |          |             | Too <u>l</u> s 💌     | <u>S</u> ave                    | Cancel      |   |
|                                                                                                    |                                         |                                 |          |             |                      |                                 |             |   |

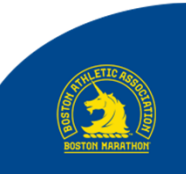

# PARTICIPANT EXPERIENCE

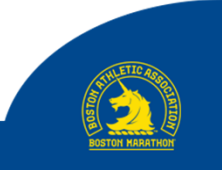

#### **INVITATIONAL ENTRY E-MAIL**

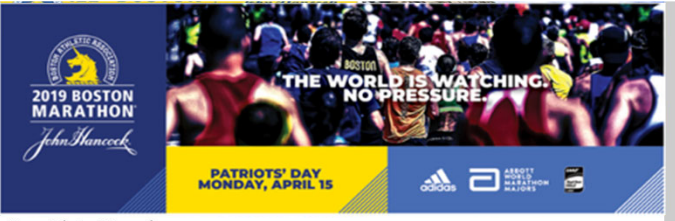

Dear Chris Minerd,

Below you will find detailed instructions to complete your online race entry form for the 122nd Boston Marathon, scheduled for April 16, 2018.

The registration link shown will take you to a secure page, where you will be prompted to enter the accompanying Entry Code Number and Passcode. We suggest that you copy and paste the passcode combination to avoid any errors. The combination has been linked to your name and will expire on the date and time shown below.

Upon submission you will receive a Reference ID Number to confirm receipt of your entry form.

Registration Link: https://baa.tfaforms.net/workflows/start/12 Entry Code Number: 10401 Passcode: test Entry Provided By: Dana-Farber Cancer Institute Submission Deadline: Deadline is 2/16/2018 at 12:00 PM for B.A.A. Charities and 1/31/2018 at 12:00 PM for John Hancock Charities Entry Fee: \$360 (payable by Visa or MasterCard)

Good luck with your training. We look forward to your participation on April 16. If you have any questions on the application process, please contact Nicole Juri at 617.778.1607. If you have any other questions, please contact your group coordinator using the contact information supplied above.

Sincerely, The Boston Athletic Association

-----

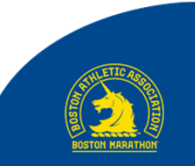

### **APPLICATION PAGE**

| 2019 Bo                                                                                                    | ston Marathon - Waiver Registration                                                                                                    |  |
|----------------------------------------------------------------------------------------------------|----------------------------------------------------------------------------------------------------|--|
| 2019 BOSTON<br>MARATHON<br>Jehn Hancock                                                                                                    | THE WORLD IS WATCHING<br>NO PRESSURE<br>NO PRESSURE<br>NO PRESS |  |
| You are in possession of<br>your invitational Entry of<br>using this invitational E<br>Due to field size limits a<br>Athlete with Disabilities<br>waiver distribution. Ples<br>Congratulations on ente | an Invitational Entry for the 2019 Boston Marathon. Please know that<br>ode Number and your Passcode are uniquely tied to your name. By<br>ntry, you agree to abide by all Boston Marathon rules and policies.<br>nd eligibility requirements, any athlete pursuing entrance into an<br>(AWD) Division or Program must be approved by the B.A.A. prior to<br>see email <u>awd@baa.org</u> for more information.<br>ring the Boston Marathon, and we wish you the best of luck in your                                                                                                    |  |
| training!<br>Enter the Entry Code Nu                                                                                                    | mber and Passcode you were emailed below.                                                                                                    |  |
| Entry Code Number                                                                                                    | Passcode                                                                                                    |  |
| Subalt                                                                                                    |                                                                                                    |  |
| Submit                                                                                                    |                                                                                                    |  |

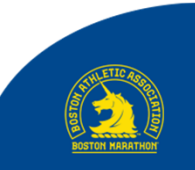

#### **APPLICATION RECEIVED E-MAIL**

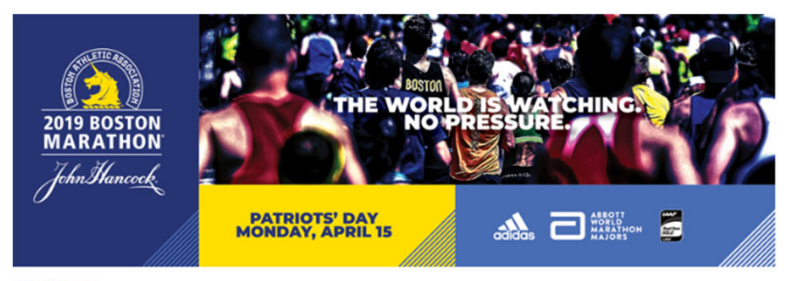

Dear Test1:

Your application for entry into the 122nd Boston Marathon, to be run on Monday, April 16, 2018, has been received. Please make note of your Reference ID Number: BMTESTE00000mZMj

It is important to note that your Reference ID does not constitute entry into the race, but does confirm that your application for entry has been received by the B.A.A.

#### **Confirmation of Acceptance and Entry List Posting:**

You will be notified of your acceptance or non-acceptance by e-mail. If you are accepted, your name will be posted on the Boston Marathon Entrants page.

Due to field size limits, we are unable to accept all applicants who submit registration applications for the Boston Marathon. If your registration application is unable to be accepted, you will also be notified by e-mail.

Please note that the amount of time it takes for entrants to receive notification of acceptance or nonacceptance varies based on a variety of factors, including but not limited to the qualifying race. We appreciate your patience as we process and verify all entries.

#### **Payment and Verification:**

Your credit card has been authorized for payment, and if your application is accepted, only then will your credit card be charged the non-refundable, non-transferable entry fee. You may notice a preauthorization draft on your credit card statement. This authorization will be removed within seven to 10 business days. The actual charge will not appear on your credit card until your entry has been verified and accepted. The preauthorization does not constitute acceptance into the race.

We thank you for your interest in the Boston Marathon, and will update you on the status of your entry in the coming weeks.

Sincerely, The Boston Athletic Association

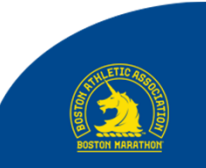

#### **RACE CONFIRMATION E-MAIL**

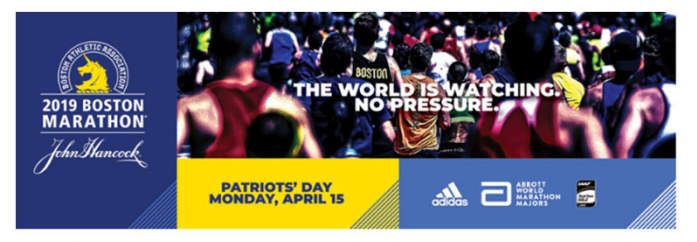

Dear Matt Barry,

Congratulations! This is to notify you that your entry into the 123rd Boston Marathon on Monday, April 15, 2019 **has been accepted**, provided that the information you submitted is accurate.

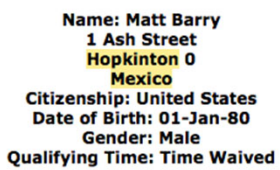

A Confirmation of Acceptance card will be mailed to you via US Postal Service mail.

This email serves as a receipt of credit card payment for the 2019 Boston Marathon.

Name of Card Holder: Matt Barry Last Four Digits of Credit Card: 3391 Amount Charged: \$250.00 Date of Process:

Please note that entry fees for the Boston Marathon are non-refundable and non-transferable.

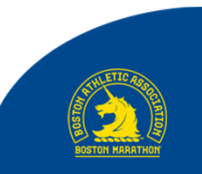

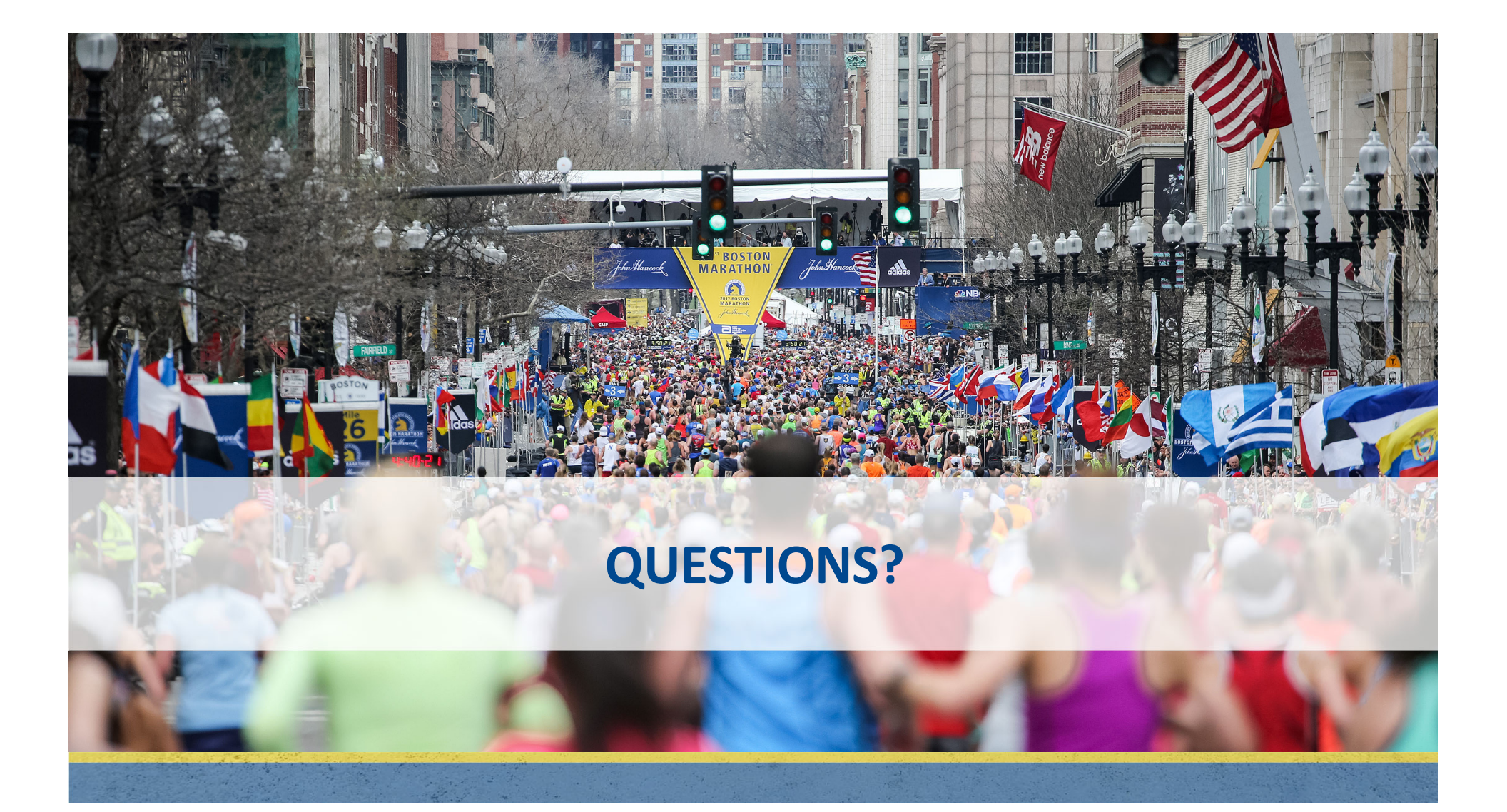